# GeoSpotX Location System User Manual

Version 1.52

Micro GC101 / CT-58A / MiniMT

#### 1. GENERAL

- 1.1. Applications
- 1.2. Architecture
- 1.3. What is in the box?
  - 1.3.1. GeoSpotter (Micro GC-101 / CT-58A / MiniMT)
  - 1.3.2. Wall Charger (for GC-101 / CT-58A only)
  - 1.3.3. Car charger (for GC-101 / CT-58A only).
  - 1.3.4. GeoSpotX Location System Installation CD.

#### 2. GETTING STARTED

2.1. INSTALLATION

#### **2.2. SETUP**

- 2.2.1. Server IP Address/Hostname
- 2.2.2. Router setup
- 2.2.3. Google Maps Key
- 2.2.4. Licenses
- 2.2.5. Devices (GeoSpotters)
- 2.2.6. Users
- 2.3. GeoSpotter setup

#### 3. USAGE

- 3.1. Web Access
- 3.2. MOBILE WEB ACCESS
- $3.3. \ Google \ Earth \ remote \ access$
- 3.4. MOBILE SPOTXREMOTE ACCESS

#### 4. PREREQUISITES

- 4.1.1. Desktop SpotXServer:
- 4.1.2. Phone SPT Remote Driver:
- 4.1.3. GeoSpotter:

#### 5. SUPPORT

6. APPENDIX A – CREATING A FIXED HOSTNAME

#### 7. APPENDIX B – GENERATING GOOGLE MAPS API KEY

#### 8. APPENDIX C – INSTALLING MOBILE PHONE (OPTIONAL)

8.1. MOBILE – SPOTXREMOTE ACCESS SETUP

## 1 General

GeoSpotX Location System is an advanced location and monitoring system. The system enables tracking of assets, vehicles, people and pets all around the world in real-time. The system is based on advanced GPS and cellular technology. The tracking devices (GPS/GSM) are among the smallest and the most advanced devices in the market. The real-time location and the history track can be seeing remotely, using and web browser, over satellite images and maps (based on Google Maps). It also can be seeing in Google Earth, in any mobile phone with a web browser and in a Windows Mobile device over any navigation software (iGO, TomTom, Destinator, GoogleMaps mobile...).

The system is totally autonomous. It includes server software that installed on the client computer. For maximum privacy, the system is password protected so only the client has immediate access to the tracking data. The system enables management of users and device access authorization. It possible to define an area on the map (GeoFence), that will trigger when a device exit or enter it. There is no limitation for devices number in one system.

There is no monthly service fee.

### 1.1 Applications

- 1.1.1 Asset tracking.
- 1.1.2 Vehicle Security and Recovery.
- 1.1.3 Safeguard your families, children and pets and also protect seniors/patients.
- 1.1.4 Fleet management.

### 1.2 Architecture

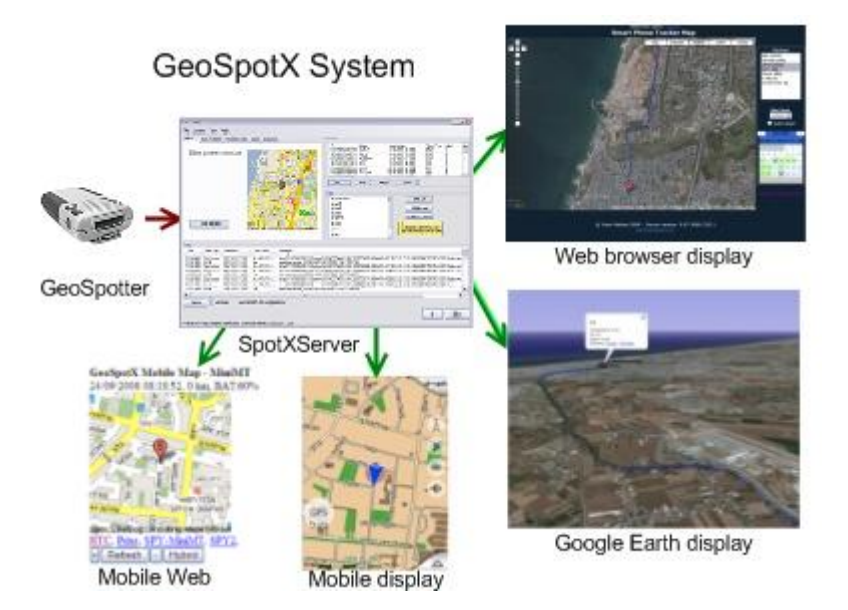

GeoSpotX Location system includes the following components:

#### 1.2.1 Tracking device – GeoSpotter

The system supports the following tracking devices:

- 1.2.1.1 GeoSpotter GC101 Smallest GPS/GSM tracking device. Precise. Reliable. Enables remote voice monitoring. Build-in SOS button. Remote SMS operation. Up to 50 hours of operation\*. With a battery case (not supply) can work up to 90 days\*.
- 1.2.1.2 GeoSpotter CT58A AGPS/GSM tracking device. Build-in motion sensor for battery saving and automatic operation upon motion. Enables remote voice monitoring. GPIO input. Up to 200 hours of operation\*
- GeoSpotter MiniMT GPS/GSM tracking device. Build-in motion 1.2.1.3 sensor for battery saving and automatic operation upon motion. Enables remote voice monitoring. Emergency number speed dial button. Enable 2-ways voice conversation. Up to 14 days of operation\*
- 1.2.1.4 GeoSpotter MT-GL GPS/GSM tracking device. Fixed vehicle mounting. Enables remote voice monitoring. Enable 2-ways voice conversation. Update every 5 Sec. I/O triggers.

\* One report per hour with motion sensor enabled. Operation time may vary according to usage.

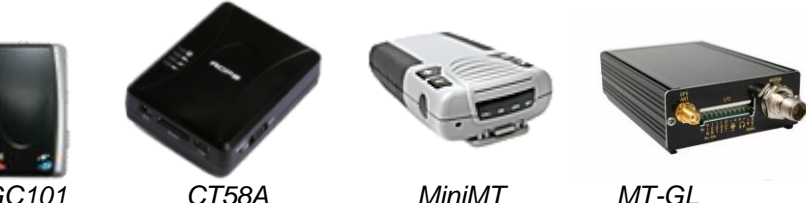

GeoSpotters: Micro GC101

CT58A

MiniMT

#### 1.2.2 SpotXServer

The SpotXServer is the manager of the system. Its main roles:

- 1.2.2.1 Receiving location data from the GeoSpotters.
- 1.2.2.2 Stores and manages the device's DB.
- 1.2.2.3 Manages users and device access authorization.
- 1.2.2.4 Serves as a web server (HTTP). Displays real-time tracking information over map or satellite images (username and password protected).
- 1.2.2.5 Supports Google Earth network link for real-time remote display of tracking information over Google Earth 3D maps/satellite.
- 1.2.2.6 Handles SpotXMobileRAD request for device location data.

#### 1.2.3 **SpotXMobileRAD**

The SpotXMobileRAD is a software driver (Windows Mobile Based) that connects the GeoSpotters to a mapping/navigation application on a mobile phone. The connection is done via GeoSpotX Server over the cellular network.

The current location of the tracked GeoSpotter is displayed on the mapping/navigation application of the mobile phone.

### 1.3 What is in the box?

### 1.3.1 GeoSpotter (Micro GC-101 / CT-58A / MiniMT)

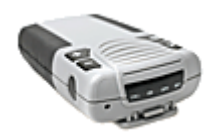

### **1.3.2 Mini USB cable for charging and configuration.**

1.3.3 Wall and Car charger (for GC-101 / CT-58A only).

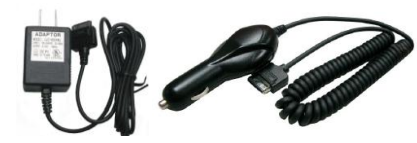

### 1.3.4 GeoSpotX Location System Installation CD.

The CD contains the following item:

- SpotXServer installation
- SpotXMobileRAD installation.
- SpotXMobile Configuration installation.
- GC101\_CT58A USB drivers and manuals
- MiniMT Drivers and manuals
- Google Maps Mobile (free)
- FreeMap Israel (free S/W).
- This User Manual

## 2 Getting Started

#### 2.1 Installation

- In the GeoSpotX Location System CD, start the \PC\setup.exe.
- If you receive a message saying .NET Framework 2.0 is not installed on your computer, please install \PC\dotnetfx.exe.
- If you receive a message saying Windows Installer 3.0 is not installed on your computer, please install \PC\WindowsInstaller-KB884016-v2-x86.exe.

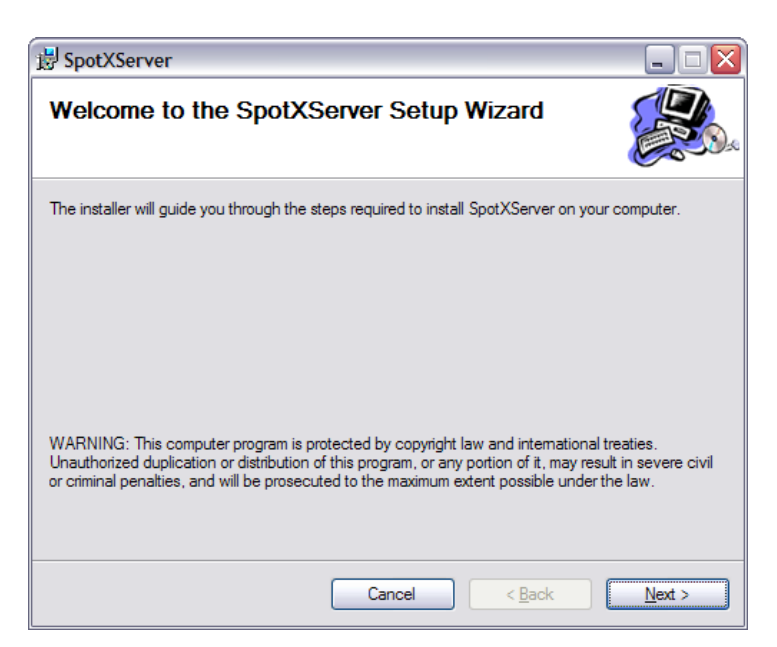

• Press Next.

| 🖥 SpotXServer 📃 🗆 🔀                                                                                          |
|----------------------------------------------------------------------------------------------------|
| Select Installation Folder                                                                                   |
| The installer will install SpotXServer to the following folder.                                              |
| To install in this folder, click "Next". To install to a different folder, enter it below or click "Browse". |
| Eolder:<br>C:\Program Files\GeoSpotX\SpotXServer\                                                            |
| Disk Cost                                                                                                    |
| Install SpotXServer for yourself, or for anyone who uses this computer:                                      |
| O Everyone                                                                                                   |
| ⊙ Just <u>m</u> e                                                                                            |
| Cancel < Back Next >                                                                                         |

• Select the installation folder and press next.

**GeoSpotX** Advanced Location and Monitoring GPS Solutions

| 뷶 SpotXServer                                                   |                |
|-----------------------------------------------------------------|----------------|
| Confirm Installation                                            |                |
| The installer is ready to install SpotXServer on your computer. |                |
| Click "Next" to start the installation.                         |                |
|                                                                 |                |
|                                                                 |                |
|                                                                 |                |
|                                                                 |                |
|                                                                 |                |
|                                                                 |                |
|                                                                 |                |
| Cancel < <u>B</u> ack                                           | <u>N</u> ext > |

• Press next.

| 😸 SpotXServer                                                                     | _ 🗆 🖂 |
|-----------------------------------------------------------------------------------|-------|
| Installation Complete                                                             |       |
| SpotXServer has been successfully installed.                                      |       |
| Click "Close" to exit.                                                            |       |
|                                                                                   |       |
|                                                                                   |       |
|                                                                                   |       |
|                                                                                   |       |
|                                                                                   |       |
| Please use Windows Update to check for any critical updates to the .NET Framework | ¢.    |
|                                                                                   |       |
| Cancel < <u>B</u> ack                                                             | Close |

• Press close – SpotXServer is installed.

### 2.2 Setup

- Start SpotXServer by clicking on the icon on your desktop.
- If you get a firewall message press unblock.

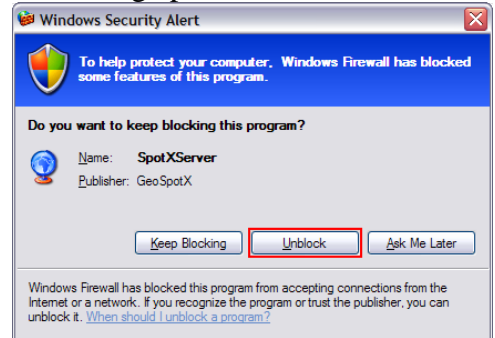

| 😨 SPT Serv          | ver                       |               |             |                                       |            |                       |             |                                                | _ □ 🛛                                                                              |
|---------------------|---------------------------|---------------|-------------|---------------------------------------|------------|-----------------------|-------------|------------------------------------------------|------------------------------------------------------------------------------------|
| File Licen          | se Help                   |               |             |                                       |            |                       |             |                                                |                                                                                    |
| General Se          | erver IP Addres           | Google Earth  | Web Site So | und                                   | ſ          | )evices               |             |                                                |                                                                                    |
| Start               | SPT Server on<br>Minimize | windows start |             |                                       |            | ID<br>352022001441904 | Name        | Last Update                                    | 0                                                                                  |
|                     |                           |               |             |                                       |            | Edit                  | Delete Path |                                                |                                                                                    |
| Log                 |                           |               |             |                                       |            |                       |             | A<br>De<br>Chang<br>To attach a<br>drag the di | dd User<br>lete User<br>le Password<br>a device to a user,<br>vice ID on the user. |
| Time                | Agent App                 | Remote IP     | User/       | Message                               |            |                       |             | F                                              | lesponse                                                                           |
| 01:37:48            | STPServer                 |               |             | SPT Server started. Listening on po   | ort 80. Ri | mote IP address: 82.  | 80.128.104  |                                                |                                                                                    |
| Clear               |                           |               |             | · · · · · · · · · · · · · · · · · · · |            |                       |             | Ev#                                            | Stop                                                                               |
| Committee Committee |                           | 0.4041        |             |                                       |            |                       |             | Edit                                           |                                                                                    |
| Server is ON [      | nttp://82.80.1            | 28.104]       |             |                                       |            |                       |             |                                                |                                                                                    |

#### 2.2.1 Server IP Address/Hostname

- SpotXServer needs to run on a computer with a fix IP address/hostname.
- Press on the "Server IP Address" tab.

| 😨 SPT Server         |                                   |
|----------------------|-----------------------------------|
| File License Help    |                                   |
| General Server IP Ad | dress Google Earth Web Site Sound |
| Server address:      | http://82.80.128.104              |
| Server Port:         | 80                                |
| Dynamic DNS          |                                   |
| Type:                | DynDNS.org Create account         |
| Domain:              |                                   |
| Usemame:             |                                   |
| Password:            |                                   |
| Auto detect WA       | N IP                              |
| Manual IP:           |                                   |
| Арріу                | / Status: No change               |
|                      |                                   |

- If you already have a fixed IP or a hostname, enter the "Server address" accordingly and press "Apply".
- If not, you can obtain a free fixed hostname address for your computer in DynDNS.org. Please refer to <u>Appendix A Creating a fixed hostname</u>.

Note: When done, server address is displayed in the status bar Server is ON [http://geospotx.com:8080] Conne

#### 2.2.2 Router setup

- If you do not have router, skip this section.
- If you have a router, you need to open the "Server port" in the router and map it to the IP of the computer running the SpotXServer (for both UDP and TCP). In the router configuration page it is usually called NAT/virtual server/port forwarding. Please refer to the router user manual.

#### 2.2.3 Google Maps Key

- SpotXServer uses Google maps free mapping services for the website service.
- Each hostname should have a unique key.

*Note: This stage should be done only after settings the <u>Server Address</u>.* 

• To generate Google Maps API Key please refer to <u>Appendix B – Generating</u> <u>Google Maps API Key</u>.

#### 2.2.4 Licenses

- GeoSpotX Location System comes with a license file for the GeoSpotter in the CD.
- When first start select the license file from the CD.
- To add another GeoSpotter to the system you need to add the purchased license to SpotXServer: Menu->License->Manage.

| Op                    | en License File |      | Add         |
|-----------------------|-----------------|------|-------------|
| License               | IMEI            | Туре | Date Issued |
| oFu4nNNQEVBdDO0Vc     | 352022001441    | SR   | 06-04-08    |
| srlsvJKggukjy98unJhR7 | 355757010230    | SR   | 06-04-08    |
| uKc/cDqNy662JiCmTK    | 352021008075    | SR   | 06-04-08    |
|                       |                 |      |             |
|                       |                 |      |             |
|                       |                 |      |             |
|                       |                 |      |             |
|                       |                 |      |             |
|                       |                 |      |             |
|                       |                 |      |             |

- To add a license you can copy it to the marked text box and press "Add".
- If you received a license file, press "**Open license file**" and select the file. All the licenses in the file will automatically be added.
- License types:
  - $\circ$  "S" supports only web and Google Earth access.
  - "SR" supports web, Google Earth access and SpotXMobileRAD

#### 2.2.5 Devices (GeoSpotters)

| 0 |
|---|
|   |
|   |
|   |
|   |
|   |
|   |

- Devices List displays the list of license devices in the system.
- Devices are indentified by IMEI (International Mobile Equipment Identity).
- To define a friendly name to a device, select the device in the Devices list and press the "**Edit**" button.

| 😨 Devic  | eEditForm      |           |
|----------|----------------|-----------|
| IMEI:352 | 2022009096593  |           |
| Friendly | Name: car1     |           |
| Type:    | MiniMT         | ✓         |
| 🗌 GPS    | Quality Filter |           |
|          |                | Cancel OK |

- Enter a device name.
- Select Device type.
- Check GPS Quality filter for filtering GPS position (only for GC58A)
- To add a device to the system you need to add its <u>license</u>.

#### 2.2.6 Users

- By default SpotXServer installed with user: admin, password: admin. User admin is authorized to remote access any device. Make sure you change the default password or delete the user admin.
- For every user you need to define a user name and a password. As well as authorization to remote access a tracking device.

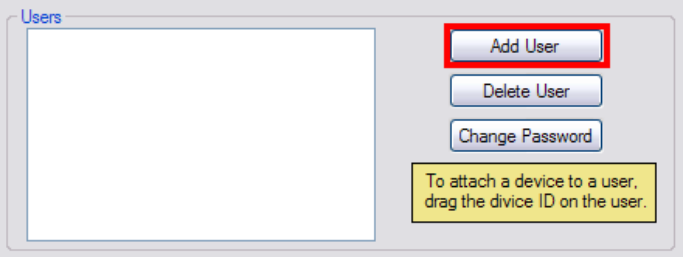

• Press the "Add User" button in the Users Panel.

| 🖳 Add User |       | _ 🗆 🔀 |
|------------|-------|-------|
| User Name: | david |       |
| Password:  |       |       |
| Canc       | el    | Add   |

• Enter a username and password and press the "Add" button.

*Note: Each user is authorized to access tracking information only for the devices that are attached to him.* 

• To attach a device to a user drag the devices ID to a user in the users list or right-click the user.

#### **GeoSpotX** Advanced Location and Monitoring GPS Solutions

| Devices         |             |                                                                       |                                                            |       |                             |
|-----------------|-------------|-----------------------------------------------------------------------|------------------------------------------------------------|-------|-----------------------------|
| ID              | Name        | Last Update                                                           | Track Count                                                |       |                             |
| 352022001441904 | Car         | •                                                                     | 0                                                          |       |                             |
| Edit            | Delete Path |                                                                       |                                                            | Users | Delete demo                 |
| Cuser:          |             | Add Us<br>Delete U<br>Change Pa<br>To attach a dev<br>drag the divice | ser<br>Jser<br>ssword<br>ice to a user,<br>ID on the user. |       | Change password Attach SPY2 |

### 2.3 GeoSpotter setup

Now you need to setup the GeoSpotter to communicate with the SpotXServer:

- For <u>GC-101 or CT-58A</u>
- For MiniMT Setup

## 3 Usage

#### 3.1 Web access

3.1.1 Press the "Open web site" in the General tab or go to the <u>server address</u> in your internet browser.

| GeoSpotX Login                                  |  |
|-------------------------------------------------|--|
| User Name: david<br>Password: •••••••<br>Log In |  |
| Copyright © 2008 GeoSpotX<br>www.geospotx.com   |  |

3.1.2 Enter a username and password of a user defined in SpotXServer and press "Log In".

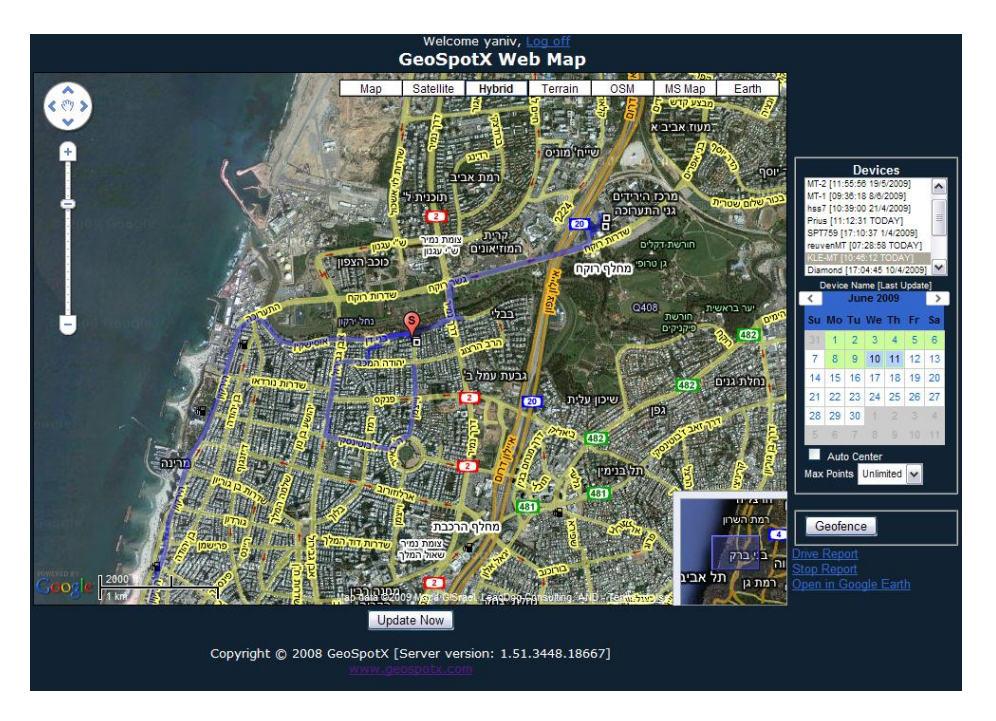

- 3.1.3 Automatic location update is performing every 30 Press "Update Now" for immediate update.
- 3.1.4 Pressing any track point displays track point information. Zoom in to see all track points. A square track point represents a more then 5 min (can be configured).

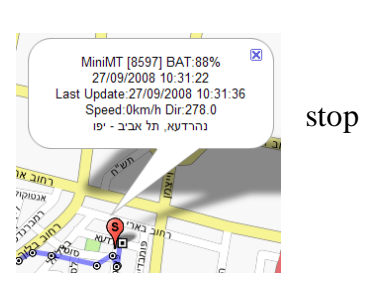

Update Now

sec.

#### GeoSpotX

Advanced Location and Monitoring GPS Solutions

- 3.1.5 **Devices list box** list of all the devices authorized for the current user. Select one or more devices to display on the map. Clicking a device will center the map on the device.
- 3.1.6 **Calendar** enable displaying historic tracking information. Green colored dates are date with tracking information. Press one of these dates to display the tracking information on the map. Press again on selected date to deselect.
- 3.1.7 **Auto center** check to auto center the map on the selected device when the location is updated.
- 3.1.8 **Max Point** set the maximum track points to display the map.
- 3.1.9 **GeoFence** enables defining an area on the map that will trigger an alert when the device exit or enter it.
  - Select a device.
  - Press "GeoFence" to define a GeoFence alert.
  - Adjust the GeoFence (displayed as a yellow circle) to the wanted location by dragging and zoom in/out the map. Press +/- to resize the GeoFence.
  - Enter your email. For MiniMT you can also enter phone number to receive SMS notification.
  - Set a name for the GeoFence.
  - Choose the type of the GeoFence:
    - Entrance trigger when the device enters the GeoFence.
    - Exit trigger when the device exits the GeoFence.
    - Both trigger when the device enters or exits the GeoFence.
    - Once trigger only one time when the device enters or exits the GeoFence.
    - Motion trigger only one time when the device starts moving.
  - When done press "Set".
  - To Delete GeoFence:
    - Press the GeoFence button and hover with the mouse icon over the GeosFence area on the map.
    - Press Delete key on the keyboard.

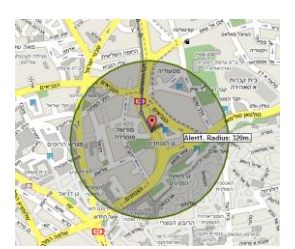

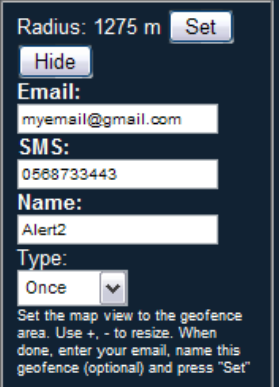

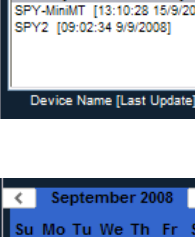

Devices

[12:58:21 26/9/200 /T [10:31:22 27/9/20

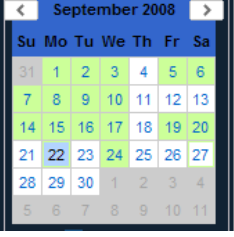

Auto Center

Unlimited 🗸

on

3.1.10 **Drive Report** – displays tracking report for the selected device. The report is generated for the selected dates in the calendar.

#### GeoSpotXServer Drive Report for 24/09/2008

| Num | Date Time           | Latitude, longitude  | Speed |
|-----|---------------------|----------------------|-------|
| 1   | 24/09/2008 07:49:30 | 31.775789, 35.295994 | 18km  |
| 2   | 24/09/2008 07:49:40 | 31.775352, 35.296053 | 27km  |
| 3   | 24/09/2008 07:49:45 | 31.775731, 35.295709 | 11km  |
| 4   | 24/09/2008 07:50:17 | 31.773810, 35.296448 | 0km   |
| 5   | 24/09/2008 10:16:51 | 31.772201, 35.297273 | 20km  |
| 6   | 24/09/2008 10:16:58 | 31.771994, 35.297498 | 19km  |
| 7   | 24/09/2008 10:17:15 | 31.773780, 35.296708 | 62km  |
| 8   | 24/09/2008 10:17:40 | 31.776064, 35.296143 | 23km  |
| 9   | 24/09/2008 10:17:47 | 31.776669, 35.296046 | 39km  |
| 10  | 24/09/2008 10:17:52 | 31.776961, 35.296209 | 19km  |
| 11  | 24/09/2008 10:18:14 | 31.776978, 35.296253 | 0km   |

3.1.11 **Stop Report** – displays the stop times and location for the selected device. The report is generated for the selected dates in the calendar.

#### GeoSpotXServer Stop Report for 24/09/2008

| Device<br>User: y | : Prius (352022009096<br>aniv | (593)               |                    |                      |                         |
|-------------------|-------------------------------|---------------------|--------------------|----------------------|-------------------------|
| Num               | Enter Time                    | Exit Time           | Total Time         | Latitude, longitude  | Address                 |
| 1                 | 24/09/2008 07:50:17           | 24/09/2008 10:16:51 | 2 hours 26 minutes | 31.773810, 35.296448 | מדבר יהודה, מעלה אדומים |
| 2                 | 24/09/2008 10:18:14           | 24/09/2008 10:37:42 | 19 minutes         | 31.776978, 35.296253 | הנחלים, מעלה אדומים     |
| 3                 | 24/09/2008 11:07:58           | 24/09/2008 11:22:14 | 14 minutes         | 31.748826, 35.209698 | חרשי הברזל, ירושלים     |
| 4                 | 24/09/2008 11:24:04           | -                   | 38 minutes         | 31.750508, 35.206462 | תלפיות (1km)            |

24/09/2008 12:02:14

#### 3.2 Mobile Web access

- 3.2.1 In you mobile internet browser go to the <u>server</u> <u>address</u> with "/m" and the end: http://serveraddress/m
- 3.2.2 Enter your user name and password.
- 3.2.3 Press *Refresh* to update location (no auto update).
- 3.2.4 Press +, to zoom in/out
- 3.2.5 Press *Map/Hybrid* to switch between map and satellite.

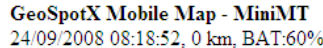

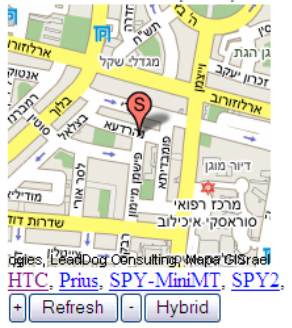

Note: A make sure "Enable Mobile Web access" check box is checked in the "Remote Access" tab.

#### 3.3 Google Earth remote access

- 3.3.1 In the Website Press "**Open in Google Earth**" to open tracking information in Google Earth. The tracking information is generated for the selected devices and the selected dates in the calendar.
- 3.3.2 A list of the selected devices will be placed in the "Temporary Places" of the Places list in Google Earth.
- 3.3.3 Location is auto update every 30 seconds.
- 3.3.4 Pressing any track point displays track point information. A square track point represents a stop.

Note: A make sure "Enable Google Earth access" check box is checked in the "Remote Access" tab.

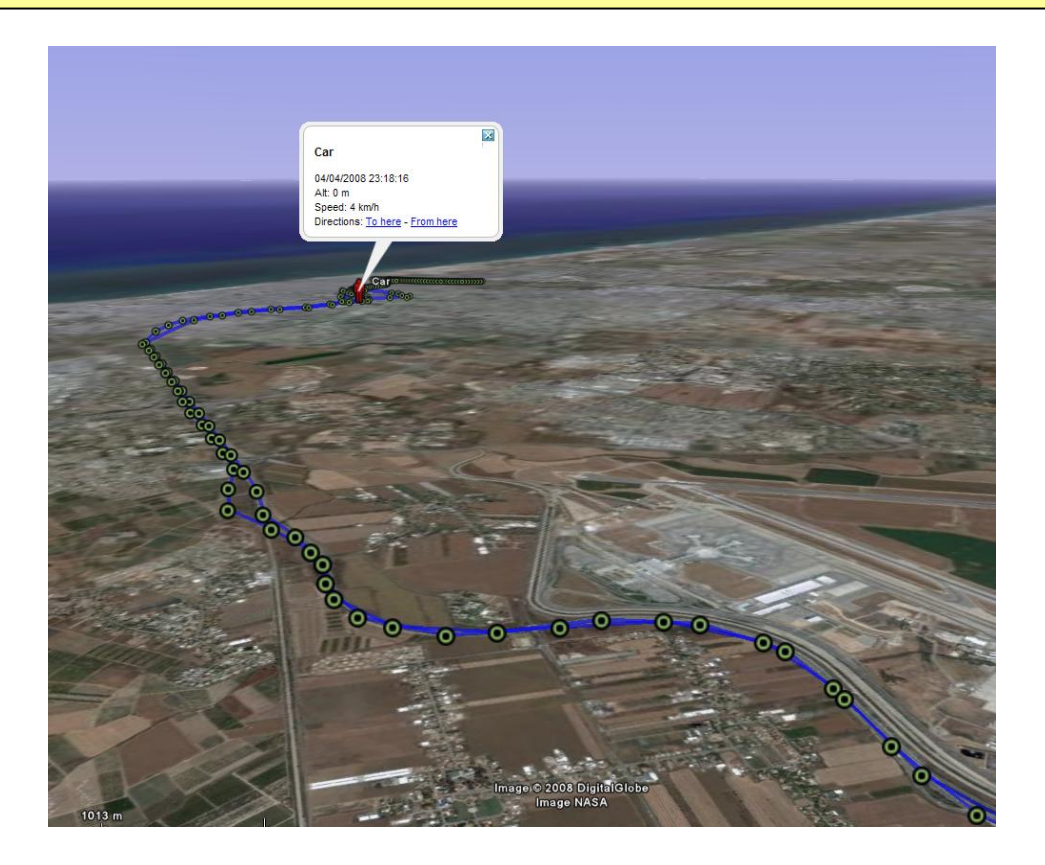

# 3.4 Mobile – SpotXRemote access

See <u>appendix C</u>.

### **4** Prerequisites

#### 4.1 Desktop – SpotXServer:

- Windows 2000, XP, Vista.
- Internet connection.
- At least 1024x768 screen resolution.

#### 4.2 Phone - SPT Remote Driver:

- Windows Mobile 5 and above.
- Cellular data connection (GPRS/3G/HSDPA) enabled.

#### 4.3 GeoSpotter:

• SIM card with data connection (GPRS/3G/HSDPA) enabled.

## 5 Support

If you have any problems, remarks, suggestions, please don't hesitate to contact us. support@geospotx.com www.geospotx.com

### 6 Appendix A – Creating a fixed hostname

- DynDNS offers a free fixed host name. SpotXServer supports DynDNS and ZoneEdit. For more information about <u>http://ZoneEdit.com</u>.
- In the "Server IP Address" tab:

| Server address: | http://82.80.128.104      |
|-----------------|---------------------------|
| Server Port:    | 80                        |
| Dynamic DNS     |                           |
| Туре:           | DynDNS.org Create account |
| Hostname:       |                           |
| Usemame:        |                           |
| Password:       |                           |
| Auto detect W   | AN IP                     |
| Manual IP:      |                           |
| Ann             | Status: No change         |

- Make sure type is DynDNS.org
- Press the "Create account" button.

| 🔿 DynD         |                                                                                                    | User:    | Lost Pass | Pass:                         | Login                   |                                |                |
|----------------|----------------------------------------------------------------------------------------------------|----------|-----------|-------------------------------|-------------------------|--------------------------------|----------------|
|                | About                                                                                                    | Services | Account   | Support                       | News                    |                                |                |
| My Account     | <b>Create You</b>                                                                                                    | r DynDNS | 6 Account | :                             |                         |                                |                |
| Create Account |                                                                                                    | -        |           |                               |                         |                                |                |
| Login          | Please complete the form to create your free DynDNS Account.                                                                                                    |          |           |                               |                         |                                |                |
| Lost Password? | - User Information —                                                                                                    |          |           |                               |                         |                                |                |
|                | Userr                                                                                                    | name:    |           |                               |                         |                                |                |
| Search         | E-mail Add                                                                                                    | tress:   | I         | Instructions to activate your | account will be sent to | o the e-mail address provided. |                |
|                | Confirm E-mail Address:                                                                                                    |          |           |                               |                         |                                |                |
| Search         | Password: Your password needs to be more than 5 characters and cannot be the same as your userna<br>not choose a password that is a common word, or can otherwise be easily guessed. |          |           |                               |                         |                                | r username. Do |
|                | Confirm Passv                                                                                                    | word:    |           |                               |                         |                                |                |

• Enter the user information.

#### GeoSpotX

Advanced Location and Monitoring GPS Solutions

| 2. DESCRIPTION OF SERVIC                                                                                   | E                                                                                                    |
|----------------------------------------------------------------------------------------------------|----------------------------------------------------------------------------------------------------|
| I agree to the AUP: 🗹                                                                                      |                                                                                                    |
| I will only create one (1)<br>free account:                                                                |                                                                                                    |
| - Mailing Lists (optional)                                                                                 |                                                                                                    |
| DynDNS maintains a number of mail<br>company newsletter, and our syste<br>preference may be changed at any | ng lists designed to keep our users informed about product annoucements, client development, our<br>m status. Please use the checkboxes below to alter your subscription preference. Your subscription<br>time through the <u>account settings</u> page. |
| newsletters:                                                                                               |                                                                                                    |
| press-releases:                                                                                            |                                                                                                    |
| system-status:                                                                                             |                                                                                                    |
| - Next Step                                                                                                |                                                                                                    |

After you click "Create Account", we will create your account and send you an e-mail to the address you provided. Please follow the instructions in that e-mail to confirm your account. You will need to confirm your account within 48 hours or we will automatically delete your account. (This helps prevent unwanted robots on our systems)

| Create Account |  |
|----------------|--|
|                |  |

- Check the "I agree..." and "I will create only one..." check boxes, and press the "Create account" button.
- You will receive a confirmation email. Press the confirmation link.

| S     |          |         | User: U | username | Pass: | Login |
|-------|----------|---------|---------|----------|-------|-------|
| About | Services | Account | Support | News     |       |       |

• Login to DynDNS.org and press "Add Host Services".

GeoSpotX

Advanced Location and Monitoring GPS Solutions

| Ο ΟνηΓ                                     | NIS                                       |                                  |                          |                                         |                                           |                                                | Logged In User: <b>sptttt</b>                |
|--------------------------------------------|-------------------------------------------|----------------------------------|--------------------------|-----------------------------------------|-------------------------------------------|------------------------------------------------|----------------------------------------------|
|                                            |                                           |                                  |                          |                                         |                                           |                                                | My Services - My Cart - Log Out              |
|                                            | About                                     | Serv                             | ices                     | Account                                 | Support                                   | News                                           |                                              |
| My Account                                 | Add New                                   | Hostna                           | ame                      |                                         |                                           |                                                | Host Services                                |
| My Services                                |                                           |                                  |                          |                                         |                                           |                                                |                                              |
| Account Upgrades<br>SLA<br>Premier Support | Note: You currently<br>buying Account upg | don't have Acc<br>rade that make | this form fu             | des in your accou<br>ull-functional and | nt. You cannot us<br>will add several oth | e some of our Hos<br>er features. <u>Learn</u> | st Service features. Please consider<br>More |
| Zone Services<br>Host Services             |                                           | Hostname:                        | hostnam                  | e . bl                                  | ogdns.org                                 | ~                                              |                                              |
| MailHop Outbound                           |                                           | Wildcard:                        | 🗌 Yes,                   | alias "*.hostname                       | .domain" to same s                        | settings.                                      |                                              |
| Recursive DNS                              | Se                                        | ervice Type:                     | <ul> <li>Host</li> </ul> | with IP address                         |                                           |                                                |                                              |
| SSL Certificates                           |                                           |                                  | O Webl                   | Hop Redirect                            |                                           |                                                |                                              |
| Renew Services                             |                                           |                                  | 0 Unin                   | e nostriarrie                           |                                           | 0                                              |                                              |
| Auto Renew Settings                        |                                           |                                  |                          |                                         |                                           | <b>U</b>                                       |                                              |
| Sync Expirations                           | -                                         | IP Address:                      | 82.80.12                 | 8.104                                   |                                           |                                                |                                              |
| Account Settings                           | _                                         |                                  | Use auto det             | ected IP address 82.8                   | .128.104.                                 |                                                |                                              |
| Billing                                    | _                                         |                                  | TTL value is             | 60 seconds. Edit TTL.                   |                                           |                                                |                                              |
| My Cart<br><u>0 items</u>                  | M                                         | ail Routing:                     | Yes,                     | let me configure                        | Email routing.                            |                                                |                                              |
| Search                                     |                                           |                                  |                          |                                         |                                           | Create Host                                    |                                              |
| Search                                     |                                           |                                  |                          |                                         |                                           |                                                |                                              |
|                                            |                                           |                                  |                          |                                         |                                           |                                                |                                              |
|                                            |                                           | © 1998-2008                      | Dynamic Netw             | ork Services, Inc                       | Legal Notices - Conta                     | <u>act</u>                                     |                                              |

- Select a desired hostname.
- Click the "Use auto detected IP address..."
- Press the "Create Host" button.
- Go back to the SpotXServer and enter the DynDNS selected hostname, username, password and press apply.

| General Server IP Add | fress Google Earth Web Site Sound |
|-----------------------|-----------------------------------|
| Server address:       | http://82.80.128.104              |
| Server Port:          | 80                                |
| Dynamic DNS<br>Type:  | DynDNS.org                        |
| Hostname:             |                                   |
| Usemame:              |                                   |
| Password:             |                                   |
| Auto detect WAN       | N IP                              |
| Manual IP:            |                                   |
| Apply                 | Status: No change                 |

• SpotXServer will now update DynDNS of your IP address every 5 minutes.

### 7 Appendix B – Generating Google Maps API Key

• To generate a Key press the "Remote Access" tab.

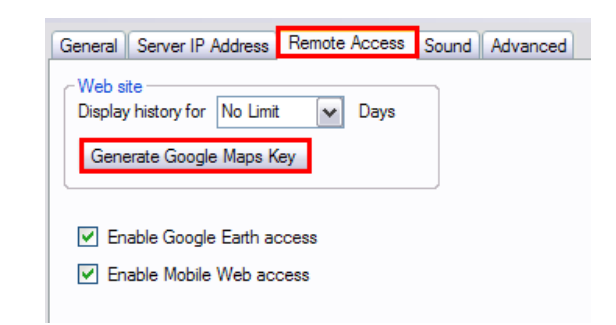

• Press "Generate Google Maps Key".

| 🖳 GoogleMapKey                                 |                                   |             |      |            |          |      |                            | _ 0                 | X |
|------------------------------------------------|-----------------------------------|-------------|------|------------|----------|------|----------------------------|---------------------|---|
| Server URL: http://82.80.128.104               |                                   |             |      |            |          |      |                            |                     |   |
| Google                                         | e.g. "ajax apis" or "open source" |             | Sear | ch         |          | En   | <u>alish</u> ▼   <u>Si</u> | <u>te Directory</u> | < |
| Google Maps API                                |                                   | <u>Home</u> | Docs | <u>FAQ</u> | Articles | Blog | Group                      | <u>Terms</u>        |   |
| Sign up for an API key<br>Create a KML Sitemap | Docs > Sign up for an API key     |             |      |            |          |      |                            |                     | Ш |
|                                                | Sign up for the God               |             | API  |            | A * 1 1  |      |                            |                     |   |

- Copy the server URL and past it to "My web site URL".
- Check the "I have read and agree..." and press the "Generate API Key" button.

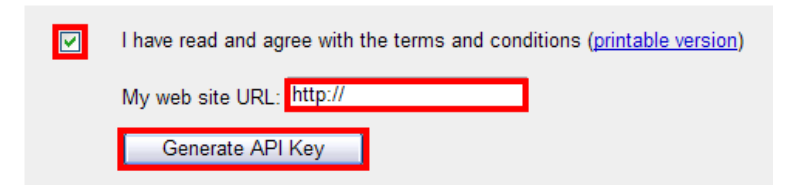

• Google will ask you to sign in.

| Si        | ign in to Gmail with your<br>Google Account |         |
|-----------|---------------------------------------------|---------|
| Username: | sptkey                                      |         |
| Password: | •••••                                       |         |
|           | Remember me on this co<br>Sign in           | mputer. |
| L         | cannot access my account                    |         |

Note: open a new account if you don't have a Google account.

• And press the "Sign in" button.

| 🖳 GoogleMapKey                     |                                                                                        |
|------------------------------------|----------------------------------------------------------------------------------------|
| Server URL: http://82.80.128.104   |                                                                                        |
| l sotkev@ama החשבוו שלי l התנתק    | il.com                                                                                 |
| Google                             | Google Maps API                                                                        |
| ВЕТА                               | Google Code Home >Google Maps API >Google Maps API Signup                              |
| Google Maps API                    |                                                                                        |
| Sign Up for an API Key             | IThank you for signing up for a Google Maps API key                                    |
| Create a KML Sitemap               |                                                                                        |
| API Documentation                  | :Your key is                                                                           |
| Concepts and<br>Examples           | ABQIAAAAqy9tFLF89bLt2D0xEp35sRS4BBfiYTQUgtb3zZaLMksW-ZVekhQpdX177U9NVRdQFiJ0gkap1ksrjA |
| Reference                          | :This key is good for all URLs in this directory                                       |
| Resources<br>API Help              | /http://82.80.128.104                                                                  |
| ► API Terms of Use                 | :Here is an example web page to get you started on your way to mapping glory           |
| Copy the key here: ABQIAAAAqy9tFLF | 39bLt2DOxEp35sRS4BBfiYTQUgtb3zZaLMksW-ZVekhQpdXI77U9NVRdQRJ0gkap1ksrjA                 |

• Copy the key to the bottom of the form and press the "**Done**" button.

## 8 Appendix C – installing Mobile phone (optional)

SpotXRemote allows displaying real-time tracking information over any Map/Navigation mobile application in your mobile phone.

Note: Support only windows mobile devices.

- Skip this section if you do not have a mobile phone based Windows Mobile.
- Copy \Mobile\SpotXMobileRAD.CAB and \Mobile\SPTMobileConfig.CAB from the installation CD to your mobile device.
- Install SpotXMobileRAD.CAB and SpotXMobileConfig.CAB.

#### 1.1 Mobile – SpotXRemote access setup

- Open SPT Remote (Start -> Programs -> SPTRemote).
- Enter the server address and port (see SpotXServer status bar).
- Enter a username and password of a user defined in the SpotXServer.
- Click "Menu" -> "Connect to server" to check settings and download devices list.
- Select the device you wish to track.
- Press the "Apply" key.
- SPT Remote setup is done. You can now access tracking information on your mobile using any navigation/mapping application that connects to GPS.

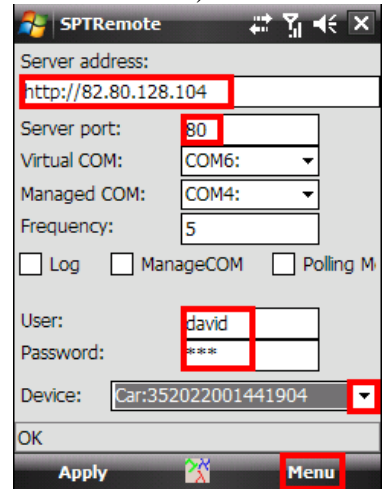

- To setup the navigation/mapping application to track the selected GeoSpotter ( in the SpotXMobileRAD), go to the GPS Settings in the application, set the GPS COM port to the "Virtual COM" selected in the SpotXMobileRAD.
- You can test your settings with Google Maps mobile:
  - From the installation CD, copy \Mobile\Tools\GoogleMaps.CAB to your device.
  - Install GoogleMaps.CAB.
  - Go to Menu -> Option -> GPS Settings.
  - Check the "Set Manually".
  - Select COM6:
  - Press "OK".